# ديربلا نامأ ىلع Cisco (CSN) حاجن ةكبش نم ينورتكلإلا Cisco

المحتويات

### <u>المقدمة</u>

<u>الفوائد</u> <u>المعلومات التي تم جمعها</u> <u>المتطلبات الأساسية</u> <u>التكوين المرتبط بجدار الحماية</u> <u>التكوين</u> <u>التكوين</u> <u>تبعيات CSN و CTR</u> <u>تكوين CSN باستخدام واجهة المستخدم</u> <u>تكوين CSN باستخدام واجهة المستخدم</u> استكشاف الأخطاء واصلاحها

### المقدمة

قدم هذا المستند المعلومات المتعلقة بميزة شبكة نجاح Cisco التي ستكون متاحة كجزء من إصدار AsyncOS 13.5.1 لجهاز أمان البريد الإلكتروني من Cisco (CSA). شبكة نجاح Cisco (CSN) هي خدمة سحابة ممكنة من قبل المستخدم. عند تمكين CSN، يتم إنشاء اتصال آمن بين ESA وسحابة Cisco (باستخدام اتصال CTR)، لتدفق معلومات حالة الميزة. يوفر دفق بيانات CSN آلية لاختيار البيانات ذات الأهمية من ESA وإرسالها بتنسيق مهيكل إلى محطات الإدارة عن بعد.

## الفوائد

- لإعلام العميل بالميزات غير المستخدمة المتاحة التي يمكنها تحسين فعالية المنتج.
  - إبلاغ العميل بشأن خدمات الدعم الفني الإضافية والمراقبة التي قد تتوفر للمنتج.
    - لمساعدة Cisco في تحسين المنتج.

## المعلومات التي تم جمعها

هذا قائمة معلومات الميزة التي يتم تجميعها كجزء من هذه الميزة بمجرد تكوينها على جهاز ESA:

- طراز الجهاز (x90، x95، 000v، 100v، 300v، 600v)
  - الرقم التسلسلي للجهاز (UDI)
  - UserAccountID (رقم معرف VLN أو SLPIID)
    - إصدار البرامج
      - تاريخ التثبيت
- SLvan (اسم الحساب الظاهري في الترخيص الذكي)
  - وضع النشر
  - برنامج IronPort Anti-spam

- إلغاء الاشتراك في خدمة Graymail Safe
  - سوفوس
    - مکافي
  - سمعة الملف
  - تحليل الملفات
  - منع فقدان البيانات
  - موجز ويب التهديد الخارجي
    - تحليل صورة IronPort
    - عوامل تصفية التفشي
- إعداداًت تشفير البريدُ الإلكتروني Cisco IronPort (تشفير المغلفات)
  - تشفير PXE
  - سمعة المجال
    - تصفية URL
  - حظر تخصيص الصفحة
    - تعقب الرسائل
  - السياسة العامة والفيروسات والحجر الصحي من الفاشية
    - عزل البريد العشوائي

## المتطلبات الأساسية

## المتطلبات

لتكوين هذه الميزة، وهذه بعض المتطلبات التي يجب استيفاؤها:

• حساب CTR (الاستجابة للتهديدات من Cisco)

## التكوين المرتبط بجدار الحماية

يعتمد تكوين جدار الحماية اللازم لتشغيل CSN حاليا على اتصال CTR، يرجى الرجوع إلى هذا المستند للحصول على مزيد من المعلومات: <u>دمج ESA مع CTR</u>

## المكونات المستخدمة

تستند المعلومات الواردة في هذا المستند إلى إصدارات البرامج والمكونات المادية التالية:

• جهاز أمان البريد الإلكتروني (ESA) AsyncOS الإصدار x.13.5.1 والإصدارات الأحدث.

## التكوين

أنت يستطيع شكلت هذا سمة يستعمل على حد سواء ال ESA UI أو ال CLI. وترد أدناه تفاصيل عن كلا الخطوتين.

## تبعیات CSN و CTR

تعتمد ميزة CSN على اتصال ميزة CTR لتشغيلها بنجاح ويوفر هذا الجدول المزيد من المعلومات حول العلاقة بين هاتين العمليتين.

الإستجابة <sub>CSN</sub> موصل عملية CSN

|       | SSE   |       | للتهديدات |
|-------|-------|-------|-----------|
| معطل  | لأسفل | معطل  | معطل      |
|       |       |       | معطل      |
| لأسفل | لأسفل | ممكن  | (إلغاء    |
|       |       |       | التسجيل)  |
| لأعا  | لأعا  |       | معطل      |
| دعنى  | رعبى  | سدن   | (مسجل)    |
| لأسفا | lcV   | معطل  | مکن       |
| دسدن  | د على | يدويا | ستدن      |
| لأعلى | لأعلى | ممكن  | ممكن      |
|       |       |       |           |

### تكوين CSN باستخدام واجهة المستخدم

1) الدخول إلى واجهة مستخدم ESA.

2) استعرض للوصول إلى **الشبكة>إعدادات خدمة السحابة** (سأفترض أنه تم تعطيل CTR قبل بدء الترقية إلى x.13.5.1). قبل الترقية، إذا تم تمكين CTR، فسيتم تمكين CSN أيضا بشكل افتراضي. إذا تم تعطيل CTR، فسيتم تعطيل CSN أيضا.

**ملاحظة**: سنفرض أن CTR قد تم تعطيله قبل الترقية لأن من المفترض أن يكون CTR في النشر المركزي معطلا لأنه تم تمكينه فقط في SMA لإرسال معلومات التقارير إلى CTR.

3) هذا ما تلاحظه كافتراضي على جهاز ESA: -

| Cloud Services                                             |                                                                                                    |
|------------------------------------------------------------|----------------------------------------------------------------------------------------------------|
| Threat Response:                                           | Disabled                                                                                               |
| Threat Response Server:                                    | AMERICAS (api-sse.cisco.com)                                                                           |
|                                                            | Edit Settings                                                                                          |
| Cloud Services Settings                                    |                                                                                                    |
| Status:                                                    | Enable the Cloud Services on your appliance to use the Cisco Threat Response portal.                   |
|                                                            |                                                                                                    |
| Cisco Success Network                                      |                                                                                                    |
| Gathering Appliance Details and Feature U                  | sage                                                                                                   |
| You can enable the Cisco Success Network feature to Cisco. | to send your appliance details and feature usage to Cisco. Check out the sample data that will be sent |
| Sharing Settings                                           |                                                                                                    |
| Cisco Success Network: ?                                   | Disabled                                                                                               |
|                                                            | Edit Settings                                                                                          |

4) سنقوم الآن بتسجيل الإيسا هذه عن طريق تمكين خدمات مركز مراقبة تكنولوجيا المعلومات (CTR) أولا على الإيسا و"إرسال" التغييرات.

| Edit Cloud Services     |                              |
|-------------------------|------------------------------|
| Threat Response:        | C Enable                     |
| Threat Response Server: | AMERICAS (api-sse.cisco.com) |
|                         |                              |

Cancel

Submit

5) ستظهر هذه الحالة على صفحة CTR "خدمة سحابة Cisco مشغولة. انتقل إلى هذه الصفحة بعد مرور بعض الوقت للتحقق من حالة الجهاز. قم بتنفيذ التغييرات على الجهاز.

6) بعد ذلك يمكنك التقدم والحصول على الرمز المميز CTR وتسجيل الجهاز في CTR:

| Cloud Services                                             |                                                                                                    |  |  |  |
|------------------------------------------------------------|----------------------------------------------------------------------------------------------------|--|--|--|
| Threat Response:                                           | Enabled                                                                                                |  |  |  |
| Threat Response Server:                                    | AMERICAS (api-sse.cisco.com)                                                                           |  |  |  |
|                                                            | Edit Settings                                                                                          |  |  |  |
|                                                            |                                                                                                    |  |  |  |
| Cloud Services Settings                                    |                                                                                                    |  |  |  |
| Registration Token: ?                                      | f4bf4ad6b31822c427dce0ee5a91b7e7 Register                                                              |  |  |  |
|                                                            |                                                                                                    |  |  |  |
| Cisco Success Network                                      |                                                                                                    |  |  |  |
| Gathering Appliance Details and Feature Usage              |                                                                                                    |  |  |  |
| You can enable the Cisco Success Network feature to Cisco. | to send your appliance details and feature usage to Cisco. Check out the sample data that will be sent |  |  |  |
| Sharing Settings                                           |                                                                                                    |  |  |  |
| Cisco Success Network: 🕐                                   | Disabled (Register your appliance with Cloud Services to enable the Cisco Success Network.)            |  |  |  |
|                                                            | Edit Settings                                                                                          |  |  |  |

7) يجب أن ترى هذه الحالة بمجرد نجاح التسجيل:

النجاح — تم بدء طلب لتسجيل الجهاز الخاص بك مع بوابة الاستجابة للتهديدات من Cisco. انتقل مرة أخرى إلى هذه الصفحة بعد مرور بعض الوقت للتحقق من حالة الجهاز.

8) بمجرد تحديث الصفحة، سترى CTR مسجلا و CSN ممكنا:

| Cloud Services                                             |                                                                                                    |
|------------------------------------------------------------|----------------------------------------------------------------------------------------------------|
| Threat Response:                                           | Enabled                                                                                                |
| Threat Response Server:                                    | AMERICAS (api-sse.cisco.com)                                                                           |
|                                                            | Edit Settings                                                                                          |
|                                                            |                                                                                                    |
| Cloud Services Settings                                    |                                                                                                    |
| Deregister Appliance:                                      | Deregister                                                                                             |
|                                                            |                                                                                                    |
| Cisco Success Network                                      |                                                                                                    |
| Gathering Appliance Details and Feature U                  | sage                                                                                                   |
| You can enable the Cisco Success Network feature to Cisco. | to send your appliance details and feature usage to Cisco. Check out the sample data that will be sent |
| Sharing Settings                                           |                                                                                                    |
| Cisco Success Network: 🕐                                   | Enabled                                                                                                |
|                                                            | Edit Settings                                                                                          |

9) وكما تمت مناقشته، يجب تعطيل CTR في هذا السيناريو حيث إن ESA هذه هي المركزية وستظل ترى CSN ممكنة كما هو متوقع. في حالة عدم إدارة ESA هذه بواسطة SMA (غير مركزي)، يمكنك الحفاظ على تمكين CTR.

| Cloud Services                                             |                                                                                                    |
|------------------------------------------------------------|----------------------------------------------------------------------------------------------------|
| Threat Response:                                           | Disabled                                                                                               |
| Threat Response Server:                                    | AMERICAS (api-sse.cisco.com)                                                                           |
|                                                            | Edit Settings                                                                                          |
|                                                            |                                                                                                    |
| Cloud Services Settings                                    |                                                                                                    |
| Status:                                                    | Enable the Cloud Services on your appliance to use the Cisco Threat Response portal.                   |
|                                                            |                                                                                                    |
| Cisco Success Network                                      |                                                                                                    |
| Gathering Appliance Details and Feature Us                 | sage                                                                                                   |
| You can enable the Cisco Success Network feature to Cisco. | to send your appliance details and feature usage to Cisco. Check out the sample data that will be sent |
| Sharing Settings                                           |                                                                                                    |
| Cisco Success Network: 🕐                                   | Enabled                                                                                                |
|                                                            | Edit Settings                                                                                          |

يجب أن تكون هذه هي الحالة الأخيرة للتكوين. **يجب اتباع هذه الخطوة لكل ESA لأن هذا الإعداد هو "مستوى الجهاز".** 

### تكوين CSN باستخدام CLI

#### Machine esa )> csnconfig)

You can enable the Cisco Success Network feature to send your appliance details and feature .usage to Cisco

:Choose the operation you want to perform .ENABLE - To enable the Cisco Success Network feature on your appliance enable <[]

.The Cisco Success Network feature is currently enabled on your appliance

### يلزم الالتزام بالتغييرات كجزء من تمكين هذا باستخدام واجهة سطر الأوامر.

## استكشاف الأخطاء وإصلاحها

لاستكشاف أخطاء هذه الميزة وإصلاحها، يوجد سجل PUB (/data/pub/csn\_log) متوفر يحتوي على المعلومات الخاصة بهذه الميزة. النموذج التالي هو السجل في الوقت الذي تم فيه إكمال التسجيل على الجهاز:

#### Machine ESA) (SERVICE) > tail)

|     |                |     |                     | :Curi     | rently con | figured logs |
|-----|----------------|-----|---------------------|-----------|------------|--------------|
| Log | Name           | Log | Туре                | Retrieval |            | Interval     |
|     |                |     |                     |           |            |              |
|     | API            |     | API Logs            | Manual    | Download   | None .1      |
|     | amp            |     | AMP Engine Logs     | Manual    | Download   | None .2      |
|     | amparchive     |     | AMP Archive         | Manual    | Download   | None .3      |
|     | antispam       |     | Anti-Spam Logs      | Manual    | Download   | None .4      |
|     | antivirus      |     | Anti-Virus Logs     | Manual    | Download   | None .5      |
|     | asarchive      |     | Anti-Spam Archive   | Manual    | Download   | None .6      |
|     | authentication |     | Authentication Logs | Manual    | Download   | None .7      |
|     | avarchive      |     | Anti-Virus Archive  | Manual    | Download   | None .8      |
|     | bounces        |     | Bounce Logs         | Manual    | Download   | None .9      |
|     | cli_logs       |     | CLI Audit Logs      | Manual    | Download   | None .10     |
|     | csn_logs       |     | CSN Logs            | Manual    | Download   | None .11     |
|     |                |     |                     |           |            |              |

| ctr_logs          | CTR Logs                          | Manual   | Download  | None    | .12  |
|-------------------|-----------------------------------|----------|-----------|---------|------|
| dlp               | DLP Logs                          | Manual   | Download  | None    | .13  |
| eaas              | Advanced Phishing Protection Logs | Manual   | Download  | None    | .14  |
| encryption        | Encryption Logs                   | Manual   | Download  | None    | .15  |
| error_logs        | IronPort Text Mail Logs           | Manual   | Download  | None    | .16  |
| euq_logs          | Spam Quarantine Logs              | Manual   | Download  | None    | .17  |
| euqgui_logs       | Spam Quarantine GUI Logs          | Manual   | Download  | None    | .18  |
| ftpd_logs         | FTP Server Logs                   | Manual   | Download  | None    | .19  |
| gmarchive         | Graymail Archive                  | Manual   | Download  | None    | .20  |
| graymail          | Graymail Engine Logs              | Manual   | Download  | None    | .21  |
| gui_logs          | HTTP Logs                         | Manual   | Download  | None    | .22  |
| ipr_client        | IP Reputation Logs                | Manual   | Download  | None    | .23  |
| mail_logs         | IronPort Text Mail Logs           | Manual   | Download  | None    | .24  |
| remediation       | Remediation Logs                  | Manual   | Download  | None    | .25  |
| reportd_logs      | Reporting Logs                    | Manual   | Download  | None    | .26  |
| reportqueryd_logs | Reporting Query Logs              | Manual   | Download  | None    | .27  |
| s3_client         | S3 Client Logs                    | Manual   | Download  | None    | .28  |
| scanning          | Scanning Logs                     | Manual   | Download  | None    | .29  |
| sdr_client        | Sender Domain Reputation Logs     | Manual   | Download  | None    | .30  |
| service_logs      | Service Logs                      | Manual   | Download  | None    | .31  |
| smartlicense      | Smartlicense Logs                 | Manual   | Download  | None    | .32  |
| sntpd_logs        | NTP logs                          | Manual   | Download  | None    | .33  |
| status            | Status Logs                       | Manual   | Download  | None    | .34  |
| system_logs       | System Logs                       | Manual   | Download  | None    | .35  |
| threatfeeds       | Threat Feeds Logs                 | Manual   | Download  | None    | .36  |
| trackerd_logs     | Tracking Logs                     | Manual   | Download  | None    | .37  |
| unified-2         | Consolidated Event Logs           | Manual   | Download  | None    | .38  |
| updater_logs      | Updater Logs                      | Manual   | Download  | None    | .39  |
| upgrade_logs      | Upgrade Logs                      | Manual   | Download  | None    | .40  |
| url_rep_client    | URL Reputation Logs               | Manual   | Download  | None    | .41  |
|                   | .Enter the number                 | c of the | e log you | wish to | tail |
|                   |                                   |          |           | 11      | <[]  |

Press Ctrl-C to stop. Sun Apr 26 18:16:13 2020 Info: Begin Logfile Sun Apr 26 18:16:13 2020 Info: Version: 13.5.1-177 SN: 564D2E7007BA223114B8-786BB6AB7179 Sun Apr 26 18:16:13 2020 Info: Time offset from UTC: -18000 seconds .Sun Apr 26 18:16:13 2020 Info: System is coming up Sun Apr 26 18:16:13 2020 Info: DAEMON: Watchdog thread started Sun Apr 26 18:16:16 2020 Info: The appliance is uploading CSN data Sun Apr 26 18:16:16 2020 Info: The appliance has successfully uploaded CSN data

ةمجرتاا مذه لوح

تمجرت Cisco تايان تايانق تال نم قعومجم مادختساب دنتسمل اذه Cisco تمجرت ملاعل العامي عيمج يف نيم دختسمل لمعد يوتحم ميدقت لقيرشبل و امك ققيقد نوكت نل قيل قمجرت لضفاً نأ قظعالم يجرُي .قصاخل امهتغلب Cisco ياخت .فرتحم مجرتم اممدقي يتل القيفارت عال قمجرت اعم ل احل اوه يل إ أم اد عوجرل اب يصوُتو تامجرت الاذة ققد نع اهتي لوئسم Systems الما يا إ أم الا عنه يل الان الانتيام الال الانتيال الانت الما